# Setup for Multifactor Authentication (MFA) and Self-Service Password Reset (SSPR)

Login to the Microsoft 365 portal (<u>https://portal.office.com</u>) with your Canton <u>NetID</u>.

Once logged in, click on your account profile in the upper right of the portal page.

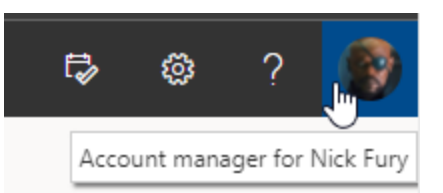

## In the dropdown that opens, click on View account.

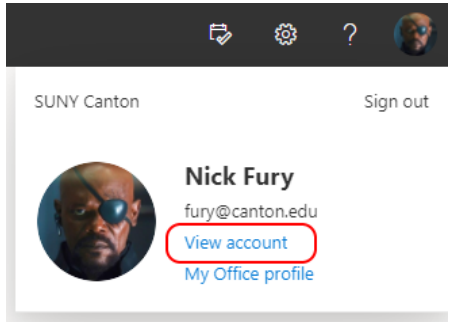

# The My Account site (<u>https://myaccount.microsoft.com/</u>) will open in a new browser tab.

| Constant of the second second s | Security info<br>Q<br>Keep your verification methods and security<br>info up to date.      | Password<br>Q<br>Make your password stronger, or change it if<br>someone else knows it.<br>CHANGE PASSWORD > | Settings & Privacy<br>$\overleftarrow{v}$<br>Personalize your account settings and see<br>how your data is used.<br>VIEW SETTINGS AND PRIVACY > |
|----------------------------------------------------------------------------------------------------|--------------------------------------------------------------------------------------------|----------------------------------------------------------------------------------------------------|----------------------------------------------------------------------------------------------------|
| Why can t l edit?                                                                                                    | Devices<br>Losable a lost device and review your<br>connected devices.<br>MANAGE DEVICES > | Organizations<br>E<br>See all the organizations that you're a part of.                                       | My sign-ins<br>QQ<br>See when and where you've signed in and<br>check if anything looks unusual.                                                |
| Sign out everywhere<br>Office apps                                                                                                    | Subscriptions                                                                              |                                                                                                    |                                                                                                    |

## Click on UPDATE INFO on the Security info tile.

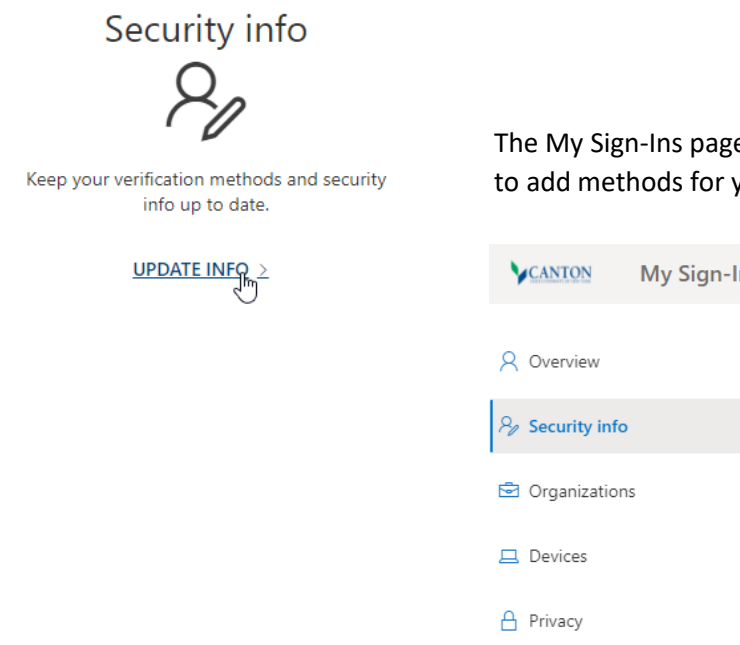

The My Sign-Ins page will open to the Security info section, where you are able to add methods for your second factor.

| CANTON          | My Sign-Ins |                                                                                 |
|-----------------|-------------|---------------------------------------------------------------------------------|
| Q Overview      |             | Security info                                                                   |
| 𝒫 Security info |             | These are the methods you use to sign into your account or reset your password. |
| 🖻 Organization: | s           | + Add method                                                                    |
| 🖵 Devices       |             | No items to display.                                                            |
| A Privacy       |             | Lost device? Sign out everywhere                                                |

### When you click on Add method, you will see the methods available for setup:

| Add a method                        | ×      |
|-------------------------------------|--------|
| Which method would you like to add? |        |
| Authenticator app                   | $\sim$ |
| Authenticator app                   |        |
| Phone                               |        |
| Alternate phone                     |        |
| Email                               |        |
| Security questions                  |        |
| Office phone                        |        |

#### **Authenticator App**

Authenticator apps, which are typically installed on your cell phone, provide a second factor either through a
push notification or a generated code. The preferred app is the <u>Microsoft Authenticator</u>, which is available for
IOS and Android mobile devices and is the only authenticator app that provides push notifications.
Authenticator apps can be used for both MFA and SSPR.

#### Phone

• You can use your cell phone as your second factor by having a code sent to your phone by SMS, or by receiving a voice call from Microsoft and acknowledging it with a key press. You can add additional phone numbers for voice call acknowledgement only. The phone method can be used for both MFA and SSPR.

Email

 You can use an alternate email address as a second factor for SSPR only. An alternate email cannot be used for MFA.

#### **Security questions**

• Security questions can be setup as a second factor for SSPR only. Security questions cannot be used for MFA.

For whichever method you select, step through the setup directions. You should setup more than one method for MFA so you can have a backup option in case your default method is not available.

The most common issue we have seen is where someone has an authenticator app as their only MFA method and they get a new phone. Their authenticator app is linked to their old phone, and they don't have a backup method enabled, such as a voice call or text message. In this instance, the Help Desk has to be notified so that the individual's MFA settings can be cleared and new methods setup.

# In the following example, we will step through the setup of the Microsoft Authenticator

### For Add a method, select Authenticator app...

| Add a method                        |        | ×      |
|-------------------------------------|--------|--------|
| Which method would you like to add? |        |        |
| Authenticator app                   |        | $\sim$ |
|                                     | Cancel | Add    |

#### Click Add.

### If you haven't already, download and install the Microsoft Authenticator on your phone.

| ext". |
|-------|
|       |
| Next  |
|       |

| Microsoft | Authenticator                                                                       | × |
|-----------|-------------------------------------------------------------------------------------|---|
| × 1 / 2   | Set up your account                                                                 |   |
| * * * * * | If prompted, allow notifications. Then add an account, and select "Work or school". |   |
| <u> </u>  | Back                                                                                |   |

On your phone, open the Microsoft Authenticator and click Add account. Select Work or school account

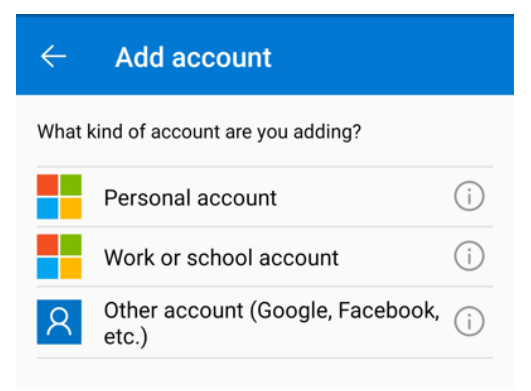

When you are at the prompt to scan a QR code in your Microsoft Authenticator, click **Next** on your MFA setup. You will then be prompted to scan the QR code.

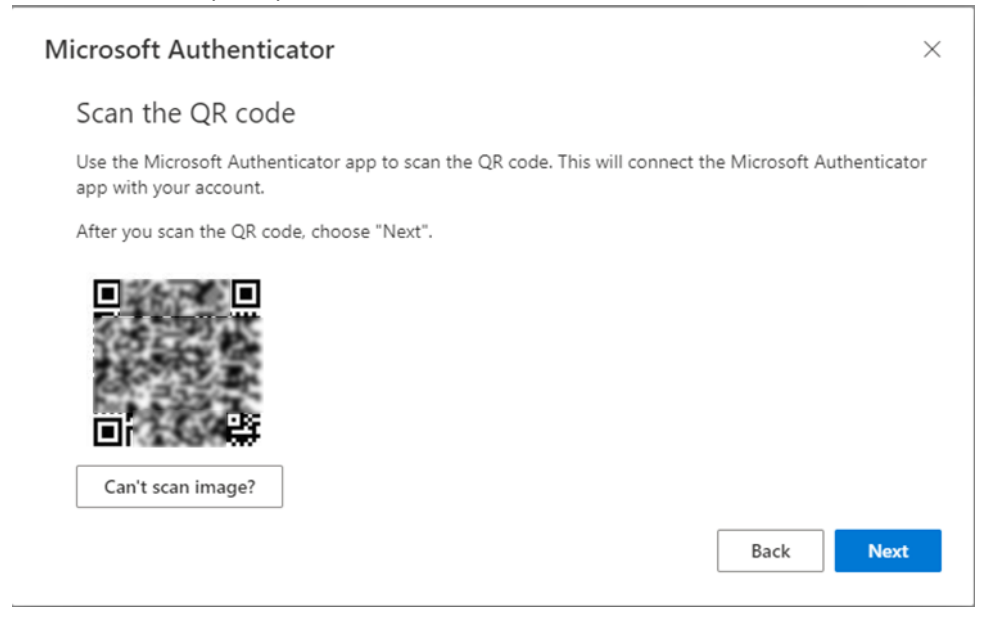

On your Microsoft Authenticator, click Scan a QR code.

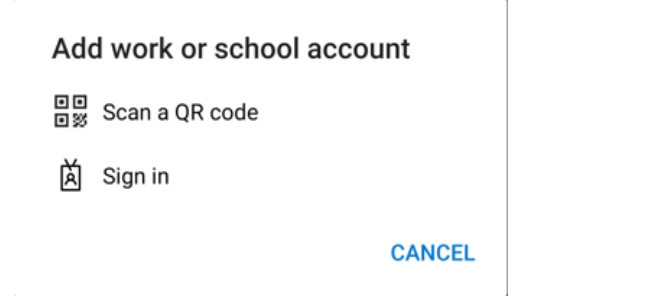

You may need to allow the Authenticator app to access the camera.

Scan the QR code with your Authenticator app.

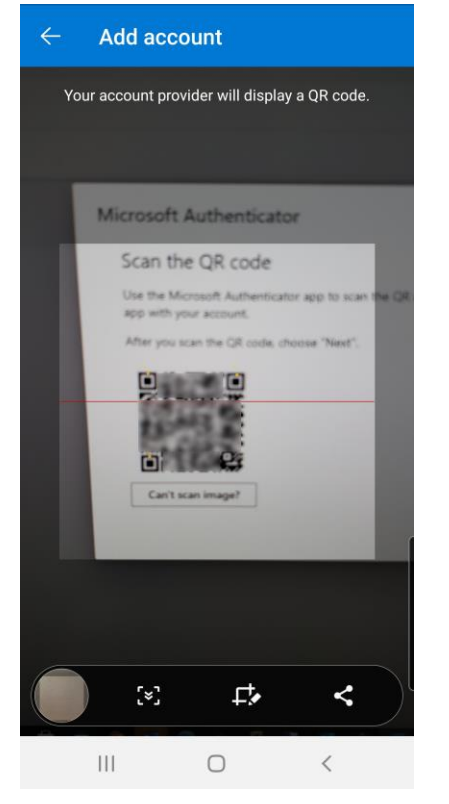

Once the QR code has been successfully scanned, click Next on your MFA setup.

## An MFA notification will then be sent to your phone..

| Microsoft | Authenticator                                       |      | ×    |
|-----------|-----------------------------------------------------|------|------|
|           | Let's try it out                                    |      |      |
|           | Approve the notification we're sending to your app. |      |      |
| L-J       |                                                     |      |      |
|           |                                                     | Back | Next |

On your phone, click to approve the sign-in notification.

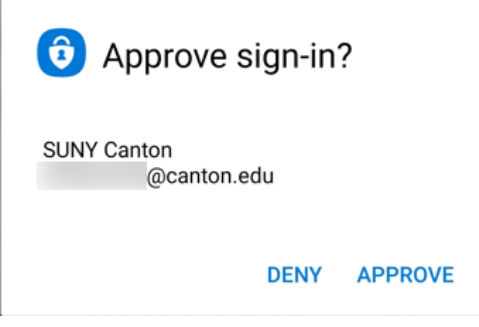

Once you have approved the notification, the setup of your Microsoft Authenticator is complete.

| Microsoft Authenticator | ×         |
|-------------------------|-----------|
| Notification approved   |           |
|                         | Back Next |

Click Next

You will be returned to the Security info page and you should see the Microsoft Authenticator listed.

| Security info                                                                   |        |
|---------------------------------------------------------------------------------|--------|
| These are the methods you use to sign into your account or reset your password. |        |
| Set default sign-in method                                                      |        |
| + Add method                                                                    |        |
| Microsoft Authenticator                                                         | Delete |
| Lost device? Sign out everywhere                                                |        |

As mentioned, you should add another method as an alternate MFA method so you have a backup option. The other supported method for MFA is using a phone for text or voice calls. Click Add method and select Phone.

| Phone                                                                                                    | ~                                                                                                |
|----------------------------------------------------------------------------------------------------|--------------------------------------------------------------------------------------------------|
|                                                                                                    | Cancel Add                                                                                       |
| ck Add                                                                                                    |                                                                                                  |
|                                                                                                    |                                                                                                  |
|                                                                                                    |                                                                                                  |
| Phone                                                                                                    |                                                                                                  |
| You can prove who you are by an texting a code to your phone.                                                                                           | swering a call on your phone or                                                                  |
| texting a code to your priorier                                                                                                    |                                                                                                  |
| What phone number would you I                                                                                                    | like to use?                                                                                     |
| What phone number would you I United States (+1)                                                                                                    | ike to use?                                                                                      |
| What phone number would you i                                                                                                    | ike to use?  Enter phone number                                                                  |
| What phone number would you I<br>United States (+1)                                                                                                    | <ul> <li>Enter phone number</li> </ul>                                                           |
| What phone number would you United States (+1)                                                                                                    | ike to use?  Enter phone number                                                                  |
| What phone number would you I<br>United States (+1)<br>Text me a code<br>Call me<br>Message and data rates may app<br>agree to the Terms of service and | ike to use?  Enter phone number  Iv. Choosing Next means that you Privacy and cookies statement. |

Enter in your phone number, including area code. Select whether you want to receive a text with a code, or a voice call. Click **Next** and you will then need to approve the option you selected.

If it was Text me a code, you will receive a code and will need to enter it on the following screen...

| Phone                                               | ×                     |
|-----------------------------------------------------|-----------------------|
| We just sent a 6 digit code to +1 315<br>Enter code | Enter the code below. |
| Resend code                                         |                       |
|                                                     | Back Next             |

Once you enter the code and click **Next**, you should receive confirmation that your phone has been registered.

| Phone                                                | $\times$ |
|------------------------------------------------------|----------|
| SMS verified. Your phone was registered successfully |          |
|                                                      | Done     |
|                                                      |          |

If it was Call me, you will receive a voice call from Microsoft with instructions to follow to approve the option.

| Phone                |      | ×    |
|----------------------|------|------|
| We're calling +1 315 | now. |      |
|                      |      | Back |

Once approved, you should receive confirmation that your phone has been registered.

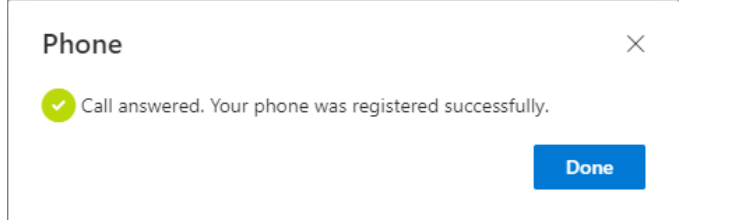

You should now see your phone listed as another method that can be used for MFA and SSPR.

# Security info

| These are the methods you use to sign into your account or reset your password. |                         |          |        |        |  |
|---------------------------------------------------------------------------------|-------------------------|----------|--------|--------|--|
| Default sign-in method: Microsoft Authenticator - notification Change           |                         |          |        |        |  |
| + Add method                                                                    |                         |          |        |        |  |
| S                                                                               | Phone                   | +1 315   | Change | Delete |  |
| ô                                                                               | Microsoft Authenticator | SM-G960U |        | Delete |  |

Your default sign-in method will be listed.

Default sign-in method: Microsoft Authenticator - notification Change

You can change your default method by clicking Change and selecting a different method from the dropdown.

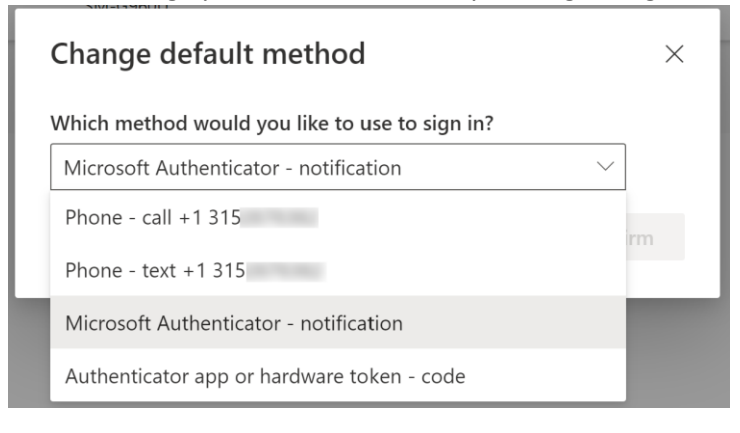

# What does the MFA prompt look like?

For a resource that requires you to MFA, you will login as you normally would with your Canton NetID. However, after you enter in your password, you will be prompted to complete your second factor.

With the Microsoft Authenticator as the default sign-in method

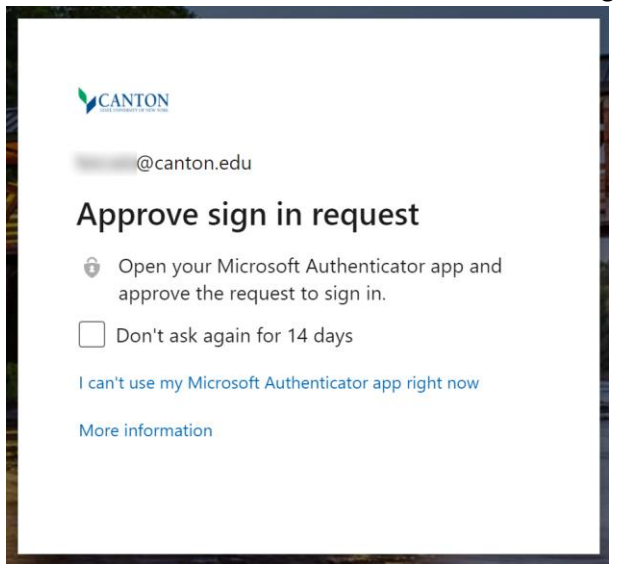

On your phone you will receive a prompt to approve your sign-in.

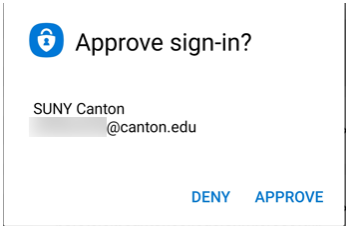

Once approved, you will be signed into the resource.